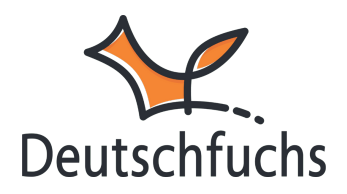

## **Eigenes Material verwalten**

## Eigenes Material in Deutschfuchs - Übersicht und Kategorisierung

Im Bereich **Eigenes Material** kannst du individuell erstellte Materialien verwalten, nach Kategorien filtern und gezielt für deine Schüler:innen bereitstellen. Diese Funktion ermöglicht es dir, eigene interaktive Übungen, Texte oder Aufgaben zu speichern und flexibel im Unterricht einzusetzen.

## Filteroptionen

Du kannst gezielt auswählen, welche Materialien dir angezeigt werden sollen. Über die Niveaustufen filterst du deine Inhalte nach A1, A2, B1 oder anderen Lernstufen.

| Alle Nive | austufen 🗸       | Alle Kategorien | ~ |
|-----------|------------------|-----------------|---|
|           | Dialog im Einkau | Alle Kategorien |   |
| ~         |                  | INT 1 A1        |   |
|           |                  | INT 1 A2        |   |
| ~         | Dialog Strand    | INT 2 B1        |   |

Falls du deine Materialien in eigene Kategorien einsortiert hast, beispielsweise für eine bestimmte Klasse oder einen Kurs, kannst du sie hier schnell wiederfinden und gezielt nutzen.

## Materialverwaltung

Alle erstellten Materialien werden übersichtlich mit Titeln und Niveauangaben in einer Liste angezeigt. Du kannst jedes Material aufklappen und direkt bearbeiten, um Inhalte anzupassen.

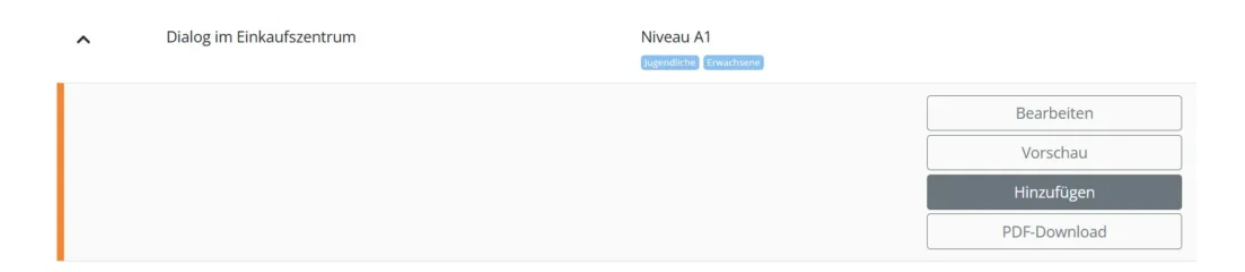

In der Vorschau siehst du, wie es für deine Schüler:innen aussieht. Mit der Funktion "Hinzufügen" weist du das Material gezielt einzelnen Schüler:innen oder Gruppen zu. Falls du das Material offline nutzen möchtest, kannst du es als PDF herunterladen und ausdrucken. So behältst du den Überblick über deine Materialien und kannst sie flexibel im Unterricht einsetzen.